AiM Manuale Utente

Channel Expansion collegamento e configurazione per strumenti AiM

Versione 1.01

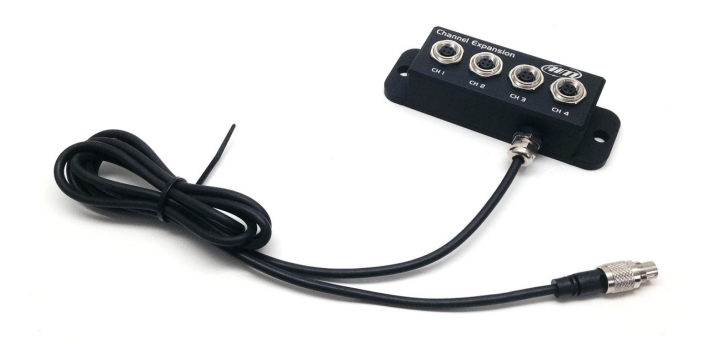

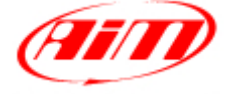

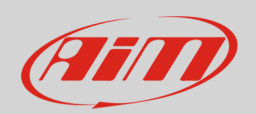

### 1 Introduzione

Channel Expansion è un modulo di espansione esterna che permette di ampliare la gamma dei dati disponibili per l'analisi riducendo anche l'ingombro dei cablaggi veicolo. Il suo codice prodotto è: **X08CHEXR1**.

Channel Expansion permette il collegamento di quattro sensori:

- CH1: analogico 0-5V: sensori di pressione, potenziometri, termo-resistenze o digitale: sensore velocità
- CH2: analogico 0-5V: sensori di pressione, potenziometri, termo-resistenze o digitale (sensore velocità)
- CH3: analogico 0-5V (sensori di pressione, potenziometri, termo-resistenze)
- CH4: analogico 0-5V (sensori di pressione, potenziometri, termo-resistenze)

#### **N.B.**: Channel Expansion **non supporta le termocoppie**.

È possibile collegare più Channel Expansion in rete. La rete AiM può supportare sino a 16 moduli di espansione esterna come Modulo GPS, Channel Expansion, TC Hub, etc.

Se il network include SmartyCam è necessario predisporre una fonte di alimentazione esterna supplementare per la rete espansioni CAN utilizzando Data Hub a 2 o 4 porte; quest'ultimo necessita del cavo di alimentazione esterna (codice prodotto **V02557020**). Anche i moduli di espansione LCU One CAN possono fungere da fonte di alimentazione esterna.

Si raccomanda di installare Channel Expansion lontano da fonti di calore o di interferenza elettromagnetica.

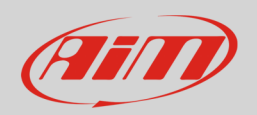

## 2 Configurazione

Prima di utilizzare Channel Expansion è necessario caricarlo nella configurazione dello strumento AiM cui è collegato e configurarlo.

Per caricare Channel Expansion nella configurazione dello strumento AiM:

- lanciare Race Studio 3
- clic care sulla configurazione alla quale si vuole aggiungere "Channel Expansion" o crearne una
- selezionare il layer "Configuratore espansioni via CAN"
- se quella configurazione non ha espansioni caricate apparirà automaticamente il pannello "Espansioni" dalla quale è possibile selezionare "Channel Expansion"; se invece ci sono già altre espansioni premere il tasto "Nuova espansione" e scegliere "Channel Expansion"
- inserire il nome dell'espansione massimo 6 caratteri; il nome inserito sarà utilizzato come prefisso nel nome dei quattro canali
- premere il tasto "Ottieni il numero di serie da una espansione collegata" oppure inserire il numero di serie che troverete sul lato di Channel Expansion come mostrato sotto e premere "OK"

| 🚳 RaceStudio3 3.05.02                     |                                             |                        |                          |                |
|-------------------------------------------|---------------------------------------------|------------------------|--------------------------|----------------|
| * 🚣 🐲 ዄ 🖽 🖷                               | 谷                                           |                        |                          | 😤 🕖            |
| All MXG <sup>36</sup>                     |                                             |                        |                          |                |
| Save Save As Close Transmit               |                                             |                        |                          |                |
| Channels ECU Stream CAN2 Stream Math Chan | nnels Parameters Shift Lights and Alarms Di | splay SmartyCam Stream | CAN Expansion            | 15             |
| New Expansion   All   FrontL              |                                             |                        |                          |                |
| .0000.                                    | Expansion Name ( 6 characters max. )        | FrontL                 | Get S.N. from            |                |
| $\bigcirc$                                | Expansion Serial Number ( S.N. )            | 2002196                | a connected<br>Expansion |                |
|                                           |                                             |                        |                          | _              |
| ID 🔽                                      | Name Function                               | Sensor                 | Unit Fre                 | eq             |
| C01                                       | FrontLChannel01 Voltage                     | Generic 0-5 V          | mV 20 I                  | Hz             |
| C02                                       | FrontLChannel02 Voltage                     | Generic 0-5 V          | mV 20 I                  | Hz             |
| C03                                       | FrontLChannel03 Voltage                     | Generic 0-5 V          | mV 20 I                  | Hz             |
| C04                                       | FrontLChannel04 Voltage                     | Generic 0-5 V          | mV 201                   | Hz             |
|                                           |                                             |                        |                          |                |
| Close                                     |                                             |                        |                          | Partial the    |
|                                           |                                             |                        |                          |                |
|                                           |                                             |                        |                          | CE CHITY       |
|                                           |                                             |                        |                          | S.N. 2002196 A |
|                                           |                                             |                        |                          |                |
|                                           |                                             |                        |                          |                |

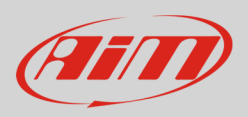

- Per configurare Channel Expansion:
- cliccare nella cella della colonna "sensore usato"
- apparirà il pannello di configurazione del canale; configurare:
  - o nome del canale
  - $\circ$  funzione
  - o tipo di sensore
  - o frequenza di campionamento
  - o unità di misura

I quattro canali di Channel Expansion sono di default abilitati.

#### Per impostare i canali 1 e 2 come canali velocità:

- cliccare la cella corrispondente della colonna "Tipo sensor"
- apparirà il pannello "Imposta canali": selezionare la funzione "Velocità" e scegliere tra velocità del veicolo e velocità della ruota
  - **velocità del veicolo**: impostare frequenza di campionamento, unità di misura, precisione del display ed inserire circonferenza ruota ed impulsi per giro ruota;
  - **velocità ruota**: impostare posizione, frequenza di campionamento, unità di misura, precisione del display ed inserire circonferenza ruota ed impulsi per giro ruota;
- entrambi i canali vengono automaticamente impostati come canali velocità.

Quando tutti e quattro i canali saranno stati configurati è necessario **calibrare/auto-calibrare** i sensori che lo necessitino, ovvero:

- calibrare: sensore marce, potenziometro a zero iniziale e potenziometro a zero centrale
- **auto-calibrare**: accelerometro, giroscopio e potenziometro distanza.

Manuale Utente

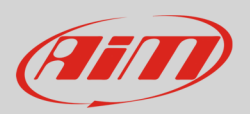

## 3 Collegamento dei sensori

I sensori AiM sono tutti cablati con connettore Binder plastico mentre Channel Expansion monta Binder metallico; per questo è necessario utilizzare prolunghe – normalmente dette prolunghe XG. Le prolunghe disponibili vanno da 50 a 300 cm ma sono ordinabili anche lunghezze specifiche. I codici prodotto delle prolunghe già disponibili sono:

- V02PCB05BTXG: 50 cm
- V02PCB10BTXG: 100 cm
- V02PCB15BTXG: 150 cm
- V02PCB20BTXG: 200 cm
- V02PCB25BTXG: 250 cm
- V02PCB30BTXG: 300 cm

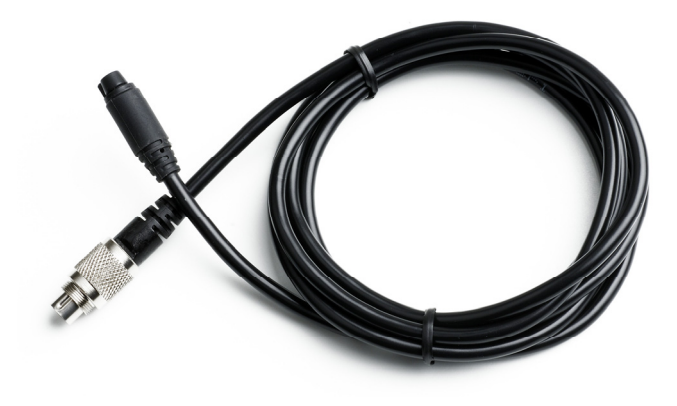

# 3.1 Collegamento di Channel Expansion al logger AiM

Per collegare Channel Expansion ai logger AiM è necessario utilizzare una prolunga CAN. Sono disponibili prolunghe da 50 cm a 350 cm. I codici prodotto delle lunghezze più usate sono i seguenti:

- V02552700: 100 cm
- V02552710: 150 cm
- V02552720: 200 cm

Per collegare Channel Expansion ai logger AiM si utilizzi il cavo etichettato "CAN EXP" del cablaggio per il connettore Deutsch a 37 pin degli strumenti AiM.

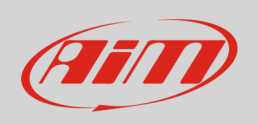

L'immagine sotto mostra un esempio di network tra il logger AiM e diverse espansioni con i relativi sensori.

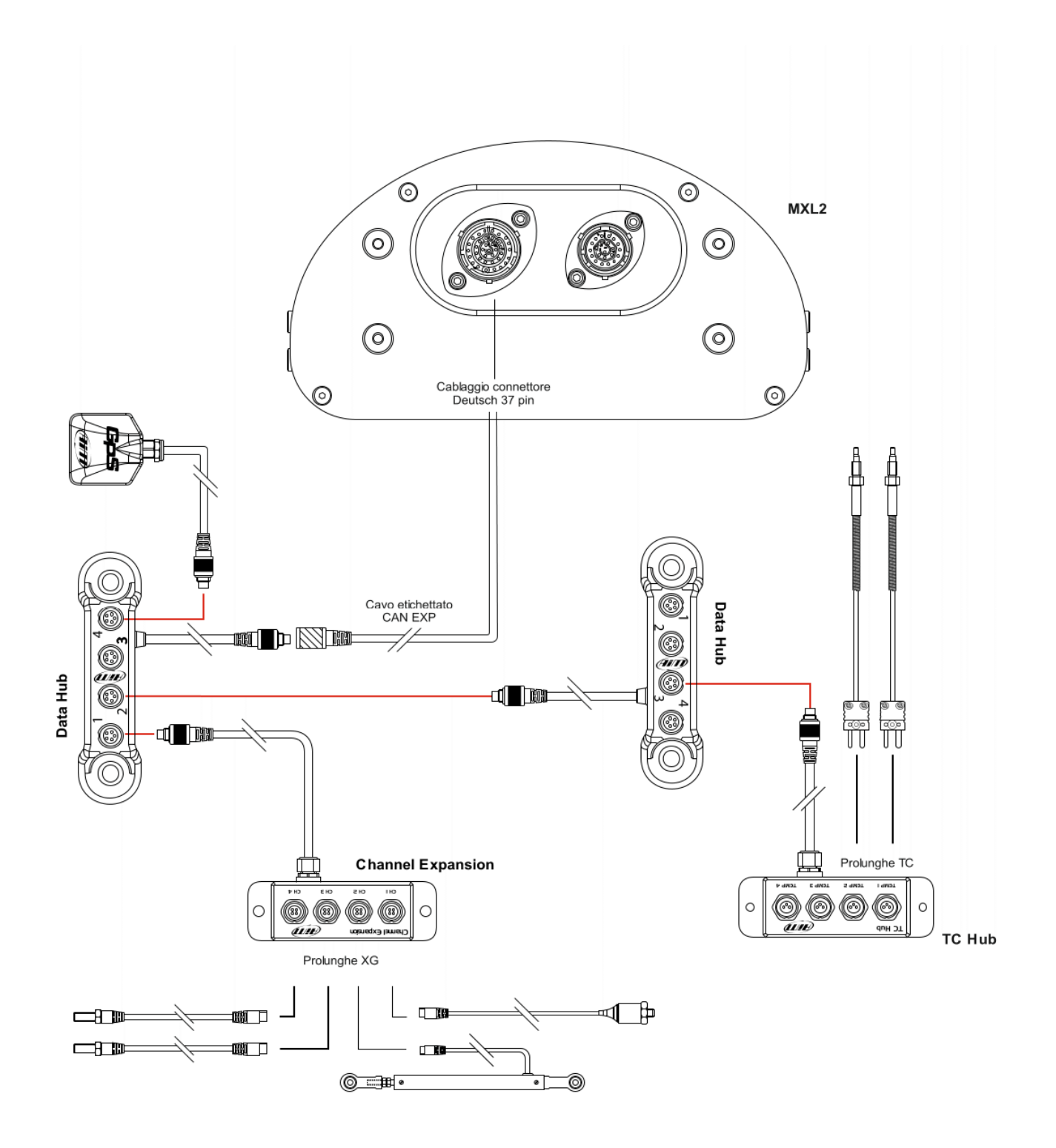

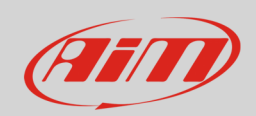

#### 4

# Dimensioni, pinout e specifiche tecniche

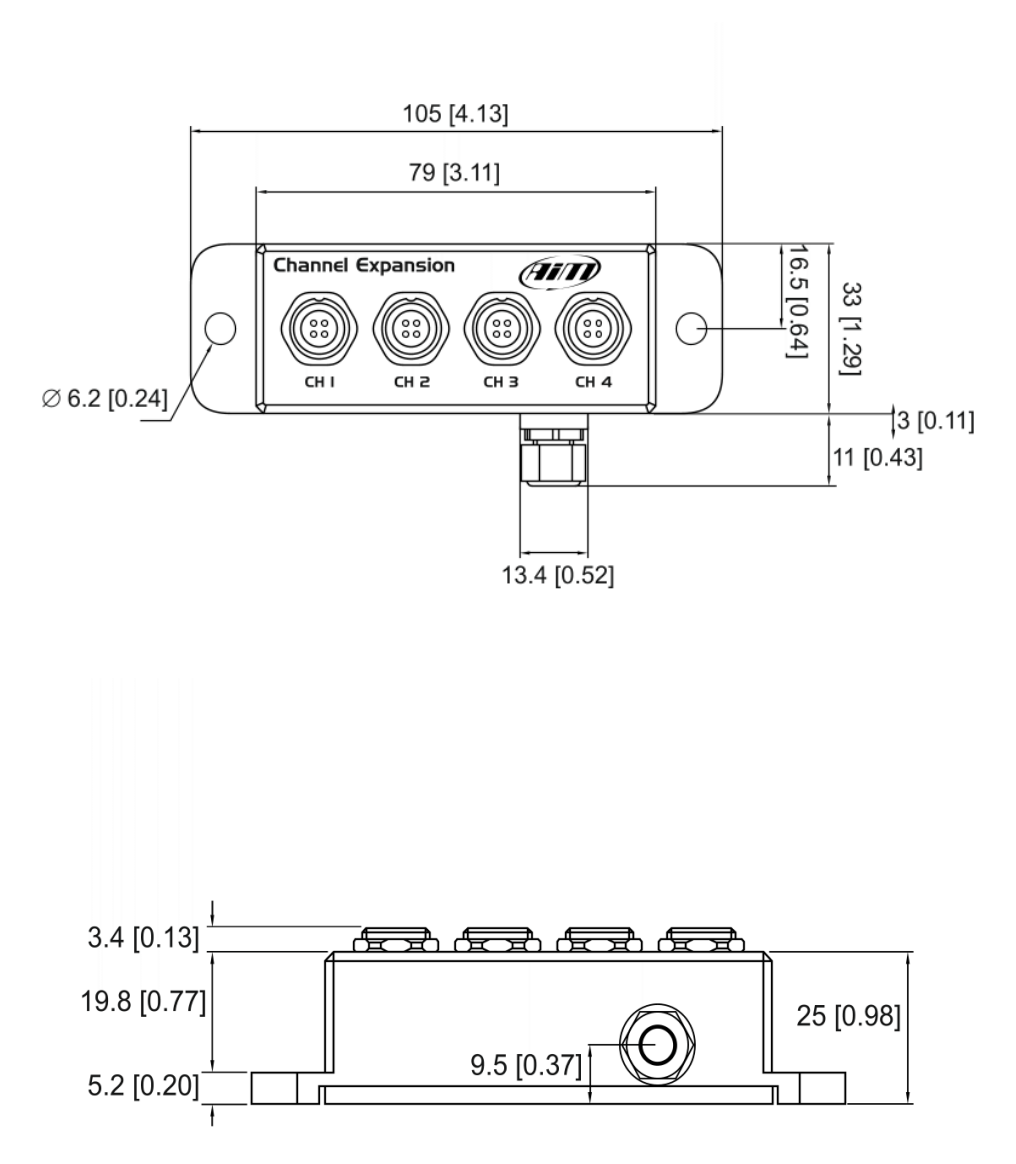

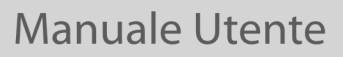

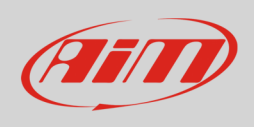

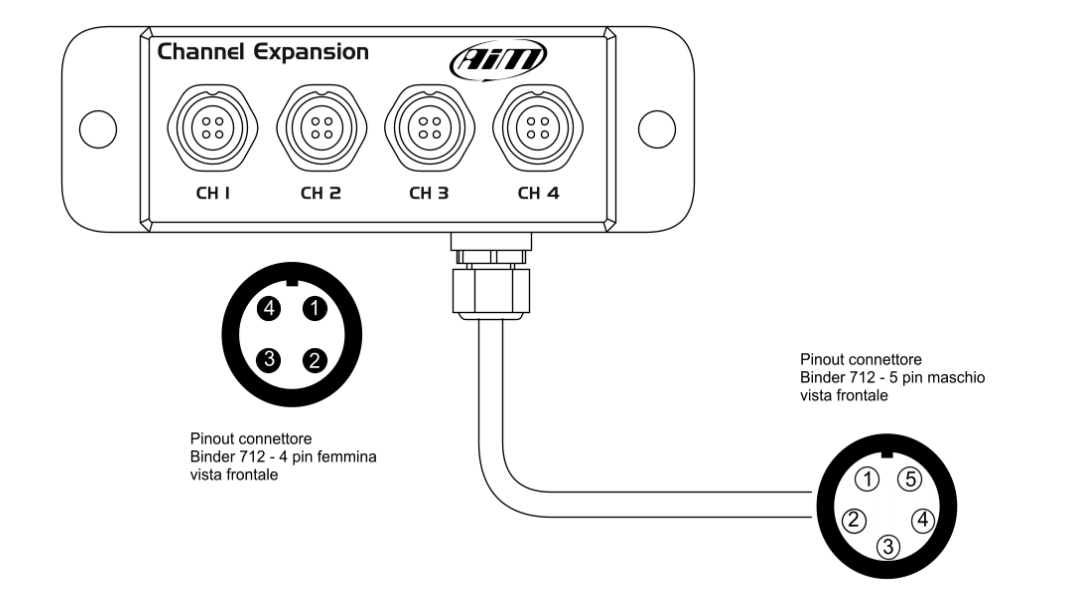

| Pinout connettore Binder 712 – 4 pin femmina | Pinout connettore Binder 712 – 5 pin maschio |
|----------------------------------------------|----------------------------------------------|
| (CH 1, CH 2, CH 3, CH 4)                     |                                              |

| Pin | Funzione                 | Pin | Funzione |
|-----|--------------------------|-----|----------|
| 1   | Ingresso analogico (1-4) | 1   | CAN+     |
| 2   | GND                      | 2   | GND      |
| 3   | +VB                      | 3   | +VB      |
| 4   | +VRef                    | 4   | CAN-     |
|     |                          | 5   | +Vbext   |

Sotto è mostrata la tabella di assorbimento di Channel Expansion

| Vref =5V |          | Massima corrente fornita in mA |
|----------|----------|--------------------------------|
| Vref1    | Canale 1 |                                |
|          | Canale 2 | 50                             |
| Vref2    | Canale 3 |                                |
|          | Canale 4 | 50                             |

Channel Expansion è resistente all'acqua **IP65**. Channel Expansion viene venduto con un cavo da 150 cm (5.90 inches)